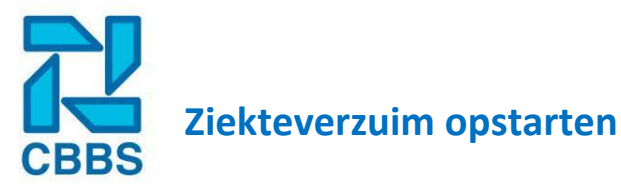

In het dashboard heeft u de mogelijkheid om het verzuim van de medewerkers vast te leggen. Indien u hier gebruik van maakt moeten er een aantal zaken ingesteld worden. Hoe u deze zaken in kan stellen laten we u zien in dit hoofdstuk. Uitleg over het gebruik van de ziekteverzuimmodule vindt u in het volgende hoofdstuk.

Om te beginnen moet het 'Type verzuim' en de 'Klachtensoorten' worden aangemaakt. Dit doet u bij 'Beheer' en vervolgens klikt u op 'Gegevensbeheer'.

| Rapportage      | Documentbeheer |
|-----------------|----------------|
| 🛃 Administratie | Gegevensbeheer |
| 🍄 Beheer        | Templates      |

In dit scherm kunt u verschillende gegevens beheren, verzuimtype vindt u bovenaan, klik op 'Verzuimtype toevoegen'.

Verzuimtype toevoegen

| Voeg nieuw type toe |                                          |   |
|---------------------|------------------------------------------|---|
| Oude waarde         |                                          |   |
| Nieuwe waarde       | Waarde                                   |   |
| Volgorde            | 0                                        |   |
| Nvs code            | Onbekend, geen of onvoldoende informatie | • |
|                     |                                          |   |
| Opslaan             |                                          |   |

**NIEUWE WAARDE:** Vul hier de omschrijving van het 'Verzuimtype' in.

**VOLGORDE**: Hier kunt u de prioriteit meegeven bij het tonen van verschillende verzuimtypes. (dus de locatie in het drop down-menu).

NVS CODE: hier hoeft u niets mee te doen

Klik op 'opslaan' en herhaal dit voor alle type verzuim die u hier wilt invoeren.

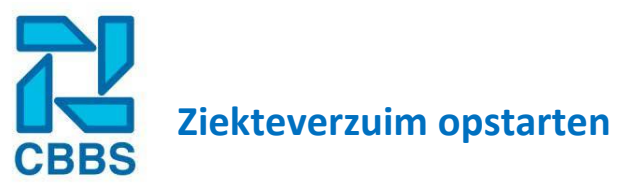

Nadat u alle verzuimtypes hebt aangemaakt gaat u de 'Klachtensoorten' aanmaken. Deze kunt u ook vinden in het 'Gegevensbeheer'. Klik op 'Klachtensoort toevoegen'.

|                     | Klachtensoort toevoegen |   |
|---------------------|-------------------------|---|
| Voeg nieuw type toe |                         |   |
| Oude waarde         |                         |   |
| Nieuwe waarde       | Waarde                  |   |
| Volgorde            | 0                       |   |
| Nvs code            | Niet gevuld             | • |
| Opslaan             |                         |   |

NIEUWE WAARDE: Vul hier de omschrijving van het 'verzuimtype' in.

**VOLGORDE**: Hier kunt u de prioriteit meegeven bij het tonen van verschillende verzuimtypes. (dus de locatie in het drop down-menu).

NVS CODE: hier hoeft u niets mee te doen

Klik op 'Opslaan' en herhaal dit voor alle type verzuim die u hier wilt invoeren.

**LET OP:** Houd er bij het aanmaken van klachtensoorten en verzuimtypes rekenening mee dat u niet alles mag vastleggen over dit onderwerp (wet AVG).

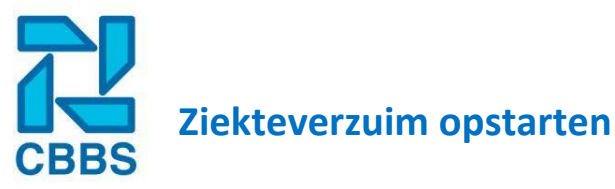

## **Reden herstel:**

Nadat de medewerker weer hersteld is kunt u een datum herstel invoeren in het HR-Dashboard. Bij de hersteldatum kunt u ook een reden meegeven. Bijvoorbeeld herstelt in eigen functie of ziek uitdienst.

Ga naar 'Beheer' en klik op 'Gegevensbeheer'.

| Rapportage      | Documentbeheer |
|-----------------|----------------|
| 🛃 Administratie | Gegevensbeheer |
| 💠 Beheer        | Templates      |

Scroll naar beneden tot de optie 'Reden herstel' verschijnt.

| Reden herstel           |  |
|-------------------------|--|
| Reden                   |  |
| Reden herstel toevoegen |  |

Klik op 'Reden herstel toevoegen'.

| Voeg nieuw type toe |        |  |
|---------------------|--------|--|
| Oude waarde         |        |  |
| Nieuwe waarde       | Waarde |  |
| Volgorde            | 0      |  |
| Opslaan             |        |  |

Vul bij 'Nieuwe waarde' de omschrijving van het herstel in.

Bij 'Volgorde' kunt u prioriteit meegeven bij het tonen van verschillende herstelredenen.

Klik op 'Opslaan'.

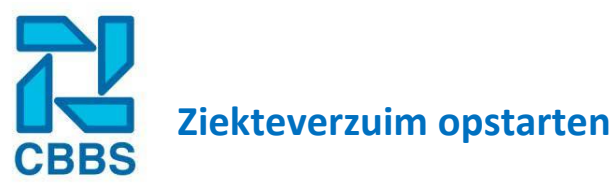

## Wet verbetering poortwachter:

Vanuit het HR-Dashboard kunt u meldingen krijgen in het kader van de Wet verbetering Poortwachter. Om hier gebruik van te maken moet de optie 'Aanzetten'.

Ga hiervoor naar 'Beheer' en klik op 'Poortwachter'.

| Rapportage      | Rapportage instellingen |
|-----------------|-------------------------|
| 🛃 Administratie | Poortwachter            |
| 🔅 Beheer        | Archiveren              |

Hierna verschijnt een scherm waarin alle verplichte acte vanuit de Wet Verbetering Poortwachter worden getoond.

| Weergave 🗌 P | Poortwachter signalen tonen.           |  |
|--------------|----------------------------------------|--|
| Weken        | Signaal                                |  |
| 1            | Ziekmelden bij ARBO dienst             |  |
| 4            | Inschakelen Bedrijfsarts               |  |
| 6            | Probleem analyse ARBO dienst           |  |
| 8            | Plan van Aanpak Werkgever / Werknemer  |  |
| 14           | Evaluatie Plan van Aanpak (elke 6 wkn) |  |
| 42           | Ziekmelden bij het UWV                 |  |
| 51           | Eerstejaars evaluatie                  |  |
| 89           | Reintegratie Verslag naar UWV          |  |
| 91           | Aanvraag WIA door werknemer            |  |
| 104          | WIA beoordeling door UWV               |  |

Als u wilt dat er signalen worden getoond bij een zieke werknemer vink dan 'Poortwachter signalen tonen' aan.

Klik op 'Opslaan'.

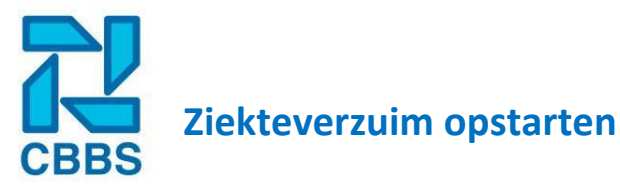

Naast de standaardmeldingen kunt u de poortwachter meldingen aanvullen met acties die vanuit uw bedrijf gedaan kunnen worden (bijvoorbeeld een signaal voor het versturen van een kaartje of een fruitmand). Als u dit wil kunt u handmatig de meldingen aanvullen bij de lege velden onderaan in het overzicht.

| 104 | WIA beoordeling door UWV |
|-----|--------------------------|
| 3   | Kaartje versturen        |
| 7   | Fruitmand versturen      |

In de eerste kolom vult u het aantal weken na de eerste ziektedag waarin de actie moet plaatsvinden. In de tweede kolom voert u de uit te voeren actie in.

Nadat u alle acties hebt ingevuld klikt u op 'Opslaan'.

U kunt er ook voor kiezen om de officiële poortwachter meldingen te vervangen voor uw eigen acties. U overschrijft dan de weken en de signalen zoals deze standaard zijn ingevuld.

Nadat u alle acties hebt ingevuld klikt u op 'Opslaan'.

Indien u later toch gebruik wilt maken van de officiële poortwachter meldingen en niet meer van de eigen meldingen klik op 'Standaard waarden' en vervolgens op 'opslaan'.

| Opslaan | Standaard waarden |
|---------|-------------------|
|---------|-------------------|